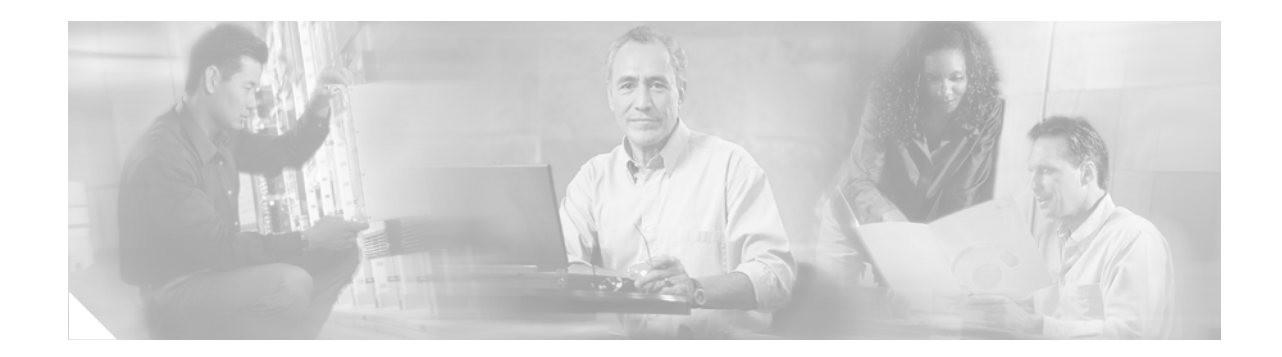

# **Cisco IOS Firewall MIB**

#### First Published: February 27, 2006 Last Updated: February 27, 2006

The Cisco IOS Firewall MIB feature introduces support for the Cisco Unified Firewall MIB, which helps to manage and monitor firewall performance via Simple Network Management Protocol (SNMP). Statistics can be collected and monitored via standards-based SNMP techniques for firewall features such as stateful packet inspection and URL filtering.

### **Finding Feature Information in This Module**

Your Cisco IOS software release may not support all of the features documented in this module. To reach links to specific feature documentation in this module and to see a list of the releases in which each feature is supported, use the "Feature Information for Cisco IOS Firewall MIB" section on page 34.

### Finding Support Information for Platforms and Cisco IOS Software Images

Use Cisco Feature Navigator to find information about platform support and Cisco IOS software image support. Access Cisco Feature Navigator at http://www.cisco.com/go/fn. You must have an account on Cisco.com. If you do not have an account or have forgotten your username or password, click **Cancel** at the login dialog box and follow the instructions that appear.

# **Contents**

- Prerequisites, page 2
- Restrictions for Cisco IOS Firewall MIB, page 2
- Information About Cisco IOS Firewall MIB, page 2
- How to Use Firewall MIBs, page 6
- Configuration Examples for Cisco IOS Firewall MIB Monitoring, page 9
- Additional References, page 16
- Command Reference, page 17

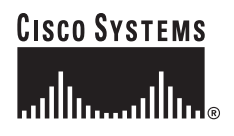

I

# **Prerequisites**

Before you can provide firewall connection and URL filtering statistics via SNMP, you must set up the firewall by performing the following tasks:

- Configure a firewall policy via the **ip inspect name** command.
- Enable the firewall by applying the firewall on a target via the **interface** command followed by the **ip inspect** command.
- Enable URL filtering, if applicable, via the **ip urlfilter server vendor** command.

You must also enable SNMP on the router. For more information on enabling SNMP, see the section "Enabling SNMP for Firewall Sessions" later in this document.

# **Restrictions for Cisco IOS Firewall MIB**

- Cisco does not support all of the MIB variables that are defined in the Cisco Unified Firewall MIB. For a list of variables that are supported by this feature, see Table 1, Table 2, and Table 3.
- MIB statistics are not provided when the firewall is configured using CPL.

#### **Memory and Performance Impact**

Depending on the number of targets that have a configured firewall and the number of configured URL filtering servers, the MIB functionality can create an adverse impact on memory. For each firewall policy that is configured on your system, more memory is required to store SNMP statistics.

The following information defines the minimum memory requirements for connection statistics only:

- Global connection statistics: approximately 64 bytes.
- Protocol-specific statistics: multiply the number of configured protocols by 56 to determine the minimum memory requirement.
- Policy-target-protocol statistics: multiply the number of configured protocols and the number of targets for which the firewall policies are configured by 48 to determine the minimum memory requirement.

The following information defines the minimum memory requirements for URL filtering statistics only:

- Global URL filtering statistics: approximately 96 bytes.
- URL filtering server-specific statistics: multiply the number of configured URL filtering servers by 40 to determine the minimum memory requirement.

# Information About Cisco IOS Firewall MIB

To use Cisco IOS Firewall MIBs to monitor firewall performance, you should understand the following concepts:

- Connection Statistics, page 3
- URL Filtering Statistics, page 4

# **Connection Statistics**

Connection statistics are a record of the firewall traffic streams that have attempted to flow through the firewall system. Connection statistics can be displayed on a global basis (that is, an aggregate of all connection statistics for the entire router), protocol-specific basis, or a firewall-policy-specific basis. The Firewall can allow, drop, or deny the connection based on firewall policies and firewall resources.

Table 1 lists all supported connection statistics—global, protocol-specific<sup>1</sup>, or firewall-policy-specific<sup>2</sup>—that are available via SNMP.

| Statistic Type             | Connection Type | Description                                                                    |
|----------------------------|-----------------|--------------------------------------------------------------------------------|
| • Global                   | Aborted         | Number of connections that were abnormally                                     |
| Protocol-specific          |                 | terminated after successful establishment                                      |
| • Firewall-policy-specific |                 |                                                                                |
| • Global                   | Active          | Number of connections that are currently active                                |
| • Protocol-specific        |                 |                                                                                |
| • Firewall-policy-specific |                 |                                                                                |
| • Global                   | Attempted       | Number of connection attempts sent to the                                      |
| Protocol-specific          |                 | firewall system                                                                |
| • Firewall-policy-specific |                 |                                                                                |
| Global                     | Embryonic       | Number of embryonic-application-layer connections                              |
| Global                     | Expired         | Number of connections that were active but have since been terminated normally |
| • Global                   | Five-Minute     | Number of connection attempts that were                                        |
| • Protocol-specific        | Connection Rate | established per second, averaged over the last 300 seconds                     |
| • Global                   | Half-Open       | Number of connections that are currently in the                                |
| Protocol-specific          |                 | process of being established (half-open)                                       |
| • Firewall-policy-specific |                 |                                                                                |
| • Global                   | One-Minute      | Number of connection attempts that were                                        |
| • Protocol-specific        | Connection Rate | establish per second, averaged over the last 60 seconds                        |

 Table 1
 Connection Statistics

- 1. All protocol-based statistics can be accessed with the following index—protocol, which is the protocol of interest such as ICMP, UDP, TCP, HTTP, and FTP. The protocols, which are a predefined static list, must be specified
- 2. All firewall-policy-specific statistics can be accessed with the following indexes: Policy, which is the name of the firewall security policy of interest. (The policy name is specified via the ip inspect name command.) Policy target type, which is the type of physical or virtual target that has the policy name applied to it. Currently, only include interface targets are supported.

| Statistic Type             | <b>Connection Type</b> | Description                                        |
|----------------------------|------------------------|----------------------------------------------------|
| • Global                   | Policy Declined        | Number of connection attempts that were            |
| • Protocol-specific        |                        | declined due to application of a firewall security |
| • Firewall-policy-specific |                        | poncy                                              |
| • Global                   | Resource Declined      | Number of connection attempts that were            |
| • Protocol-specific        |                        | declined due to firewall resource constraints      |
| • Firewall-policy-specific |                        |                                                    |

Table 1 Connection Statistics (continued)

# **URL Filtering Statistics**

URL Filtering feature provides an Internet management application that allows you to control web traffic for a given host or user on the basis of a specified security policy. URL filtering statistics include the status of distinct URL filtering servers that are configured on the firewall and the impact of the performance of the URL filtering servers on the latency and throughput of the firewall.

Table 2 and Table 3 list all supported URL filtering statistics—on a global basis or per server—that are available via SNMP.

| Connection Type                                             | Description                                                                                                    |
|-------------------------------------------------------------|----------------------------------------------------------------------------------------------------|
| Five minute URL Filtering Requests Declined<br>Rate         | Rate at which URL access requests were declined<br>by the firewall via the URL filtering server or the<br>firewall exclusive domain configuration, averaged<br>over the last 300 seconds.                                                                                                    |
| Five minute URL Filtering Requests Resource<br>Dropped Rate | Rate at which URL access requests were dropped<br>by the firewall due to firewall resource<br>constraints, averaged over the last 300 seconds.                                                                                                    |
| One minute URL Filtering Requests Declined<br>Rate          | Rate at which URL access requests were declined<br>by the firewall via the URL filtering server or the<br>firewall exclusive domain configuration, averaged<br>over the last 60 seconds.                                                                                                    |
| One minute URL Filtering Requests Resource<br>Dropped Rate  | Rate at which URL access requests were dropped<br>by the firewall due to firewall resource<br>constraints, averaged over the last 60 seconds.                                                                                                    |
| URL Filtering Allow Mode On                                 | Displays whether the firewall has allowed or<br>discarded URL requests when the URL filtering<br>server is not available. Returns a "true" statistics<br>if the firewall allows all requested URLs to be<br>retrieved from the remote host when the URL<br>server is not available; returns a "false" statistic of<br>the firewall discards all URL. |
| URL Filtering Allow Mode Requests Allowed                   | Number of URL access requests that were<br>allowed by the firewall when the URL filtering<br>server was not available.                                                                                                    |

 Table 2
 Global URL Filtering Statistics (across all servers)

Γ

| Connection Type                          | Description                                                                                                    |
|------------------------------------------|----------------------------------------------------------------------------------------------------|
| URL Filtering Allow Mode Requests Denied | Number of URL access requests that were denied<br>by the firewall when the URL filtering server was<br>not available.                                                                                                    |
| URL Filtering Enabled                    | Displays whether or not URL filtering is enabled.<br>Returns a "false" statistic if the firewall will not<br>perform URL filtering, even if the system<br>contains configuration information that pertains<br>to other aspects of URL filtering. |
| URL Filtering Late Responses             | Number of responses from the URL filtering<br>server that were received after the original URL<br>access request was dropped by the Firewall.                                                                                                    |
| URL Filtering Requests Allowed           | Number of URL access requests allowed by the firewall via the use of the URL filtering server or the firewall exclusive domain configuration.                                                                                                    |
| URL Filtering Requests Declined          | Number of URL access requests that were<br>declined by the firewall via the URL filtering<br>server or the firewall exclusive domain<br>configuration.                                                                                           |
| URL Filtering Requests Processed         | Number of URL access requests that were processed by the firewall.                                                                                                    |
| URL Filtering Request Process Rate       | Number of URL access requests that were<br>processed per second by the firewall, averaged<br>over the last 300 seconds.                                                                                                    |
| URL Filtering Requests Resource Dropped  | Number of incoming URL access requests that<br>were dropped by the Firewall due to firewall<br>resource constraints.                                                                                                    |
| URL Filtering Responses Resource Dropped | Number of responses to URL access requests<br>from remote hosts that were dropped by the<br>firewall due to resource constraints while the<br>firewall was waiting for a response from the URL<br>filtering server.                              |
| URL Filtering Server Timeouts            | Number of times the firewall did not receive a response from the URL Filtering server.                                                                                                    |

 Table 2
 Global URL Filtering Statistics (across all servers) (continued)

| Connection Type                     | Description                                                                                                    |
|-------------------------------------|----------------------------------------------------------------------------------------------------|
| URL Filtering Protocol Version      | Version of the transport protocol that is used by<br>the firewall to communicate with the URL<br>filtering server. For TCP, valid version values are<br>1 and 4. For UDP, 1 is the only valid version. |
| URL Filtering Server Late Responses | Number of URL access responses received by the firewall from the URL filtering server after the original URL access request was dropped by the firewall.                                               |

| Connection Type                         | Description                                                                                                    |
|-----------------------------------------|----------------------------------------------------------------------------------------------------|
| URL Filtering Server Requests           | Number of URL access requests forwarded by the firewall to the URL filtering server.                                                                                                    |
| URL Filtering Server Requests Allowed   | Number of URL access requests allowed by the URL filtering server. The count does not include late responses.                                                                                                    |
| URL Filtering Server Requests Declined  | Number of URL access requests declined by the URL filtering server. The count does not include late responses.                                                                                                    |
| URL Filtering Server Responses          | Number of URL access responses received by the firewall from the URL filtering server. The count does not include late responses.                                                                                                    |
| URL Filtering Server Response Time Rate | Average round-trip response time of the URL<br>filtering server, averaged over the last<br>300 seconds. A value of zero indicates that there<br>was insufficient data to compute this value over<br>the last time interval.                  |
| URL Filtering Server Status             | Status of the URL filtering server: ONLINE or OFFLINE.                                                                                                    |
| URL Filtering Server Timeouts           | Number of times the URL filtering server failed to respond to URL access requests sent by the firewall.                                                                                                    |
| URL Filtering Server Transport Protocol | Transport protocol that is used by the firewall to<br>communicate with the URL filtering server. The<br>protocol will be TCP, UDP, or DEFAULT.<br>DEFAULT is used in implementations that do not<br>explicitly specify a transport protocol. |
| URL Filtering Server Vendor             | Vendor who provided the URL filtering server.<br>Currently only Websense and N2H2 servers are<br>supported.                                                                                                    |

Table 3 Per server URL Filtering Statistics (continued)

A URL filtering server is identified by the following items, which also form the indexes into the URL filtering server statistics table:

- URL Filtering Server Address Type—Type of IP address of the URL filtering server. For example, IPv4 or IPv6.
- URL Filtering Server Address—IP address of the URL filtering server.
- URL Filtering Server Port—Port number that the URL filtering server uses to receive filtering requests.

# **How to Use Firewall MIBs**

This section contains the following task:

- Enabling SNMP for Firewall Sessions, page 7
- Verifying Firewall Connection and URL Filtering Statistics, page 8

## **Enabling SNMP for Firewall Sessions**

Use this task to enable SNMP for firewall-related session management.

## **Prerequisites**

Before you can begin monitoring firewall performance via SNMP, you must set up the firewall by performing the following tasks:

• Configure a firewall policy via the ip inspect name command.

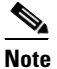

• Statistics are collected only for protocols that are specified via the **ip inspect name** command.

- Enable the firewall by applying the firewall on a target via the **interface** command followed by the **ip inspect** command.
- Enable URL filtering, if applicable, via the ip urlfilter server vendor command.

## **Firewall MIB Traps**

To receive firewall MIB traps, you need a management station, and you must enable the **snmp-server enable trap firewall serverstatuschange** command (as shown in the configuration task table below).

Output for the SNMP trap fields, which are displated in on the management station, are as follows:

- Server IP Address Type (IPv4 or IPv6)
- Server IP Address Type Length. (4 for IPv4 and 16 for IPv6)
- Server IP Address
- Server Port

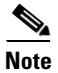

Only IPv4 is currently supported.

### SUMMARY STEPS

- 1. enable
- 2. configure terminal
- 3. snmp-server community string
- 4. **snmp-server host** *hostname community-string*
- 5. snmp-server enable traps firewall [serverstatuschange]

### **DETAILED STEPS**

|        | Command or Action                                                       | Purpose                                                             |
|--------|-------------------------------------------------------------------------|---------------------------------------------------------------------|
| Step 1 | enable                                                                  | Enables privileged EXEC mode.                                       |
|        |                                                                         | • Enter your password if prompted.                                  |
|        | Example:                                                                |                                                                     |
|        | Router> enable                                                          |                                                                     |
| Step 2 | configure terminal                                                      | Enters global configuration mode.                                   |
|        | <b>Example:</b><br>Router# configure terminal                           |                                                                     |
| Step 3 | snmp-server community string                                            | Sets up the community access string to permit access to the SNMP.   |
|        | Example:                                                                |                                                                     |
|        | Router(config) # snmp-server community public                           |                                                                     |
| Step 4 | <pre>snmp-server host hostname community-string</pre>                   | Specifies the recipient of the firewall-related SNMP notifications. |
|        | Example:                                                                |                                                                     |
|        | Router(config)# snmp-server host 192.168.1.1<br>version 2c public       |                                                                     |
| Step 5 | <pre>snmp-server enable traps firewall [serverstatuschange]</pre>       | Enables firewall-related SNMP notifications.                        |
|        | Example:                                                                |                                                                     |
|        | Router(config)# snmp-server enable traps<br>firewall serverstatuschange |                                                                     |

## What to Do Next

After the firewall and SNMP have been properly enabled, statistics will begin to accumulate after the traffic flow starts. To verify whether statistics are being collected and view MIB counters, you can perform at least one of the steps in the task "Verifying Firewall Connection and URL Filtering Statistics."

## **Verifying Firewall Connection and URL Filtering Statistics**

Use this task to verify firewall connection and URL filtering statistics via command-line interface (CLI). (These statistics can also be collected via any SNMP-capable client.)

### **SUMMARY STEPS**

- 1. enable
- 2. show ip inspect mib connection-statistics {global | l4-protocol {all | icmp | tcp | udp} | l7-protocol {all | other | telnet | ftp} | policy *policy-name* target *target name* {l4-protocol {all | icmp | tcp | udp} | l7-protocol {all | other | telnet | ftp}}
- **3.** show ip urlfilter [mib] statistics {global | server {ip-address [port] | all}}]
- 4. debug ip inspect mib {object-creation | object-deletion | events | retrieval | update}

### **DETAILED STEPS**

|                                                             | Command or Action                                                                                                    | Purpose                                                                                                    |
|-------------------------------------------------------------|----------------------------------------------------------------------------------------------------|----------------------------------------------------------------------------------------------------|
| Step 1                                                      | enable                                                                                                    | Enables privileged EXEC mode.                                                                                                    |
|                                                             |                                                                                                    | • Enter your password if prompted.                                                                                                    |
|                                                             | Example:<br>Router> enable                                                                                                    |                                                                                                    |
| Step 2                                                      | <pre>show ip inspect mib connection-statistics {global   14-protocol {all   icmp   tcp   udp}   17-protocol {all   other   telnet   ftp}   policy policy-name target target name {14-protocol {all   icmp   tcp   udp}   17-protocol {all   other   telnet   ftp}}</pre> | Displays firewall performance summary statistics that are monitored via SNMP.                                                                                                    |
|                                                             |                                                                                                    | • <b>global</b> —Provides global connection statistics.                                                                                                    |
|                                                             |                                                                                                    | • <b>14-protocol</b> —Provides Layer 4 statistics for a specified protocol.                                                                                                    |
|                                                             | Example:                                                                                                    | • <b>17-protocol</b> —Provides Layer 7 statistics for a specified protocol.                                                                                                    |
| Router# show ip inspect mib<br>connection-statistics global | Router# show ip inspect mib<br>connection-statistics global                                                                                                    | • <b>policy</b> <i>policy-name</i> <b>target</b> <i>target-name</i> —Provides statistics on a per-policy target basis. For example, per firewall policy name and the interface on which the firewall is configured. |
| Step 3                                                      | <pre>show ip urlfilter [mib] statistics [{global   server {ip-address [port]   all}}]</pre>                                                                                                    | Displays URL filtering statistics for firewall-related MIB events.                                                                                                    |
|                                                             | <b>Example:</b><br>Router# show ip urlfilter mib statistics global                                                                                                    |                                                                                                    |
| Step 4                                                      | <pre>debug ip inspect mib {object-creation   object-deletion   events   retrieval   update}</pre>                                                                                                    | Displays messages about firewall MIB events.                                                                                                    |
|                                                             | <b>Example:</b><br>Router# debug ip inspect mib events                                                                                                    |                                                                                                    |

## **Troubleshooting Tips**

ſ

All statistics are accumulated since the last reboot of the firewall system. Thus, you must reboot the system to clear MIB connection statistics from your system.

# **Configuration Examples for Cisco IOS Firewall MIB Monitoring**

This section contains the following examples:

- Sample Cisco IOS Firewall Configuration: Example, page 10
- Sample URL Filtering Configuration: Example, page 12
- show ip inspect mib Output: Examples, page 14
- show ip urlfilter mib statistics command output: Examples, page 15

I

# Sample Cisco IOS Firewall Configuration: Example

The following output from the show running-config command shows how to configure a Cisco IOS Firewall:

```
Router# show running-config
Building configuration...
Current configuration : 2205 bytes
1
version 12.4
no service pad
service timestamps debug uptime
service timestamps log uptime
no service password-encryption
service internal
!
hostname Router
!
boot-start-marker
boot-end-marker
!
no logging console
!
no aaa new-model
1
resource policy
!
clock timezone MST -8
clock summer-time MDT recurring
no ip cef
1
!
Т
1
ip inspect name test tcp
ip inspect name test udp
ip inspect name test icmp timeout 30
ip inspect name test ftp
ip inspect name test http
1
!
policy-map ratelimit
class class-default
police cir 10000000
conform-action transmit
exceed-action drop
```

! 1 T ! 1 1 interface FastEthernet0/0 ip address 192.168.27.2 255.255.255.0 ip access-group 101 out ip inspect test in duplex full service-policy input ratelimit ! interface FastEthernet1/0 no ip address no ip route-cache shutdown duplex half interface FastEthernet4/0 ip address 192.168.127.2 255.255.255.0 ip access-group 102 in duplex full service-policy input ratelimit ! router eigrp 100 network 192.168.27.0 network 192.168.127.0 no auto-summary no eigrp log-neighbor-changes no eigrp log-neighbor-warnings ! ip default-gateway 192.168.27.116 ip route 192.168.100.0 255.255.255.0 192.168.27.1 ip route 192.168.200.0 255.255.255.0 192.168.127.1 no ip http server no ip http secure-server ! 1 1 logging alarm informational access-list 101 permit tcp any any fragments access-list 101 permit udp any any fragments access-list 101 deny tcp any any access-list 101 deny udp any any access-list 101 permit ip any any access-list 102 permit tcp any any fragments access-list 102 permit udp any any fragments access-list 102 permit udp any gt 1024 any eq snmp access-list 102 deny tcp any any access-list 102 deny udp any any access-list 102 permit ip any any snmp-server community public RO snmp-server location FW Testbed UUT snmp-server contact STG/IOS FW Devtest I I ! ! ! control-plane 1

I

```
!
!
1
I.
1
gatekeeper
shutdown
!
!
line con 0
exec-timeout 0 0
stopbits 1
line aux 0
stopbits 1
line vty 0 4
login
1
exception core-file sisu-devtest/coredump/Router.core
exception dump 192.168.27.116
end
```

## Sample URL Filtering Configuration: Example

The following sample output from the show running-config command shows how to configure a Websense server for URL filtering:

```
Router# show running-config
Building configuration...
Current configuration : 2043 bytes
!
version 12.4
service timestamps debug datetime msec
service timestamps log datetime msec
no service password-encryption
service internal
1
hostname Router
Т
boot-start-marker
boot-end-marker
1
no logging console
!
no aaa new-model
1
resource policy
1
clock timezone MST -8
clock summer-time MDT recurring
no ip cef
1
!
ip inspect name test tcp
ip inspect name test udp
ip inspect name test http urlfilter
1
!
ip urlfilter allow-mode on
ip urlfilter exclusive-domain deny www.cnn.com
ip urlfilter exclusive-domain permit www.cpp.com
```

```
1
I
I
!
T
1
1
L
interface FastEthernet0/0
ip address 192.168.29.2 255.255.255.0
ip access-group 101 out
ip inspect test in
speed auto
full-duplex
1
interface FastEthernet0/1
ip address 192.168.129.2 255.255.255.0
ip access-group 102 in
duplex auto
speed auto
!
router eigrp 100
network 192.168.29.0
network 192.168.129.0
no auto-summary
no eigrp log-neighbor-changes
no eigrp log-neighbor-warnings
ip default-gateway 192.168.28.116
ip route 192.168.100.0 255.255.255.0 192.168.29.1
ip route 192.168.200.0 255.255.255.0 192.168.129.1
Т
1
ip http server
no ip http secure-server
access-list 101 permit tcp any any fragments
access-list 101 permit udp any any fragments
access-list 101 deny tcp any any
access-list 101 deny udp any any
access-list 101 permit ip any any
access-list 102 permit tcp any any fragments
access-list 102 permit udp any any fragments
access-list 102 permit udp any gt 1024 any eq snmp
access-list 102 deny tcp any any
access-list 102 deny udp any any
access-list 102 permit ip any any
snmp-server community public RO
snmp-server location FW Testbed UUT
snmp-server contact STG/IOS FW Devtest
!
!
1
1
control-plane
!
!
!
line con 0
exec-timeout 0 0
transport output all
line aux 0
```

ip urlfilter server vendor websense 192.168.29.116

```
transport output all
line vty 0 4
login
!
exception core-file sisu-devtest/coredump/Router.core
exception dump 192.168.28.116
!
webvpn context Default_context
ssl authenticate verify all
!
no inservice
!
!
end
```

## show ip inspect mib Output: Examples

The following examples are sample outputs from the **show ip inspect mib** command with global or protocol-specific keywords:

- Global MIB Statistics, page 14
- Protocol-Based MIB Statistics, page 14
- Policy-Target-Based MIB Statistics, page 15

### **Global MIB Statistics**

```
Router# show ip inspect mib connection-statistics global
```

```
Connections Attempted 7
Connections Setup Aborted 0
Connections Policy Declined 0
Connections Resource Declined 0
Connections Half Open 2 Connections Active 3
Connections Expired 2
Connections Aborted 0
Connections Embryonic 0
Connections 1-min Setup Rate 5
Connections 5-min Setup Rate 7
```

\_\_\_\_\_

\_\_\_\_\_

### **Protocol-Based MIB Statistics**

Router# show ip inspect mib connection-statistics 14-protocol tcp

```
Protocol tcp
Connections Attempted 3
Connections Setup Aborted 0
Connections Policy Declined 0
Connections Resource Declined 0
Connections Half Open 1
Connections Active 2
Connections Aborted 0
Connections 1-min Setup Rate 3
Connections 5-min Setup Rate 3
```

Router# show ip inspect mib connection-statistics 17-protocol http

```
Protocol http
Connections Attempted 3
Connections Setup Aborted 0
Connections Policy Declined 2
Connections Resource Declined 0
Connections Half Open 0
Connections Active 1
Connections Aborted 0
Connections 1-min Setup Rate 1
Connections 5-min Setup Rate 2
```

\_\_\_\_\_

#### **Policy-Target-Based MIB Statistics**

I

```
Router# show ip inspect mib connection-statistics policy ftp interface GigabitEthernet0/0
14-protocol tcp
! Policy Target Protocol Based Connection Summary Stats
 _____
Policy ftp-inspection
Target GigabitEthernet0/0
Protocol tcp
Connections Attempted 3
Connections Setup Aborted 0
Connections Policy Declined 0
Connections Resource Declined 0
Connections Half Open 1
Connections Active 2
Connections Aborted 0
Router# show ip inspect mib connection-statistics policy ftp interface GigabitEthernet0/0
17-protocol ftp
! Policy Target Protocol Based Connection Summary Stats
_____
Policy ftp-inspection
Target GigabitEthernet0/0
Protocol ftp
Connections Attempted 3
Connections Setup Aborted 0
Connections Policy Declined 0
Connections Resource Declined 0
Connections Half Open 1
Connections Active 2
Connections Aborted 0
```

## show ip urlfilter mib statistics command output: Examples

The following example is sample output when MIBs are enabled to track URL filtering statistics across the entire device (global):

```
Requests Cache Allowed 5
Requests Cache Denied 5
Allow Mode Requests Allowed 15
Allow Mode Requests Denied 15
Requests Resource Dropped 0
Requests Resource Dropped 1-minute Rate 0
Requests Resource Dropped 5-minute Rate 0
Server Timeouts 0
Server Retries 0
Late Server Responses 0
Access Responses Resource Dropped 0
```

The following example is sample output when MIBs are enabled to track URL filtering statistics across the server with IP address 192.168.27.116:

```
Router# show ip urlfilter mib statistics server address 192.168.27.116
URL Filtering Server Statistics
_____
URL Server Host Name 192.168.27.116
Server Address 192.168.27.116
Server Port 15868
Server Vendor Websense
Server Status Online
Requests Processed 4
Requests Allowed 1
Requests Denied 3
Server Timeouts 0
Server Retries 9
Responses Received 1
Late Server Responses 12
1 Minute Average Response Time 0
5 Minute Average Response Time 0
```

# **Additional References**

The following sections provide references related to Cisco IOS Firewall MIB.

## **Related Documents**

| Related Topic                                                                                             | Document Title                                                                                                   |
|----------------------------------------------------------------------------------------------------|----------------------------------------------------------------------------------------------------|
| Description of SNMP, SNMP MIBs, and how to configure SNMP on Cisco devices                                | "Configuring SNMP Support" in the <i>Cisco IOS Network</i><br>Management Configuration Guide, Release 12.4       |
| Description of Cisco IOS firewalls and functions such<br>as how to configure a firewall and URL filtering | "Configuring Context-based Access Control" in the <i>Cisco IOS</i><br>Security Configuration Guide, Release 12.4 |

# **Standards**

| Standard | Title |
|----------|-------|
| None     |       |

# MIBs

| MIB                                                                          | MIBs Link                                                                                                    |
|------------------------------------------------------------------------------|----------------------------------------------------------------------------------------------------|
| <ul><li>CISCO-UNIFIED-FIREWALL-MIB.my</li><li>CISCO-FIREWALL-TC.my</li></ul> | To locate and download MIBs for selected platforms, Cisco IOS releases, and feature sets, use Cisco MIB Locator found at the |
|                                                                              | http://www.cisco.com/go/mibs                                                                                                 |

# **RFCs**

Γ

| RFC  | Title |
|------|-------|
| None |       |

# **Technical Assistance**

| Description                                                                                                    | Link                             |
|----------------------------------------------------------------------------------------------------|----------------------------------|
| The Cisco Technical Support & Documentation<br>website contains thousands of pages of searchable<br>technical content, including links to products,<br>technologies, solutions, technical tips, and tools.<br>Registered Cisco.com users can log in from this page to<br>access even more content. | http://www.cisco.com/techsupport |

# **Command Reference**

This section documents new and modified commands.

### **New Command**

• snmp-server enable traps firewall

### **Modified Commands**

- debug ip inspect
- show ip inspect
- show ip urlfilter statistics

# debug ip inspect

Note

Effective with Cisco IOS Release 12.4(20)T, the **debug ip inspect** command is replaced by the **debug policy-firewall** command. See the **debug policy-firewall** command for more information.

To display messages about Cisco IOS Firewall events, use the **debug ip inspect** command in privileged EXEC mode. To disable debugging output, use the **no** form of this command.

debug ip inspect {function-trace | object-creation | object-deletion | events | timers | protocol | detailed | update}

### **Firewall MIB Statistics Syntax**

debug ip inspect mib {object-creation | object-deletion | events | retrieval | update}

no debug ip inspect

| Syntax Description | mib             | (Optional) Displays messages about MIB functionality.                                                                                                    |
|--------------------|-----------------|----------------------------------------------------------------------------------------------------|
|                    | function-trace  | Displays messages about software functions called by the Cisco IOS Firewall.                                                                                                    |
|                    | object-creation | Displays messages about software objects being created by the Cisco IOS<br>Firewall. Object creation corresponds to the beginning of Cisco IOS<br>Firewall-inspected sessions.                        |
|                    | object-deletion | Displays messages about software objects being deleted by the Cisco IOS<br>Firewall. Object deletion corresponds to the closing of Cisco IOS<br>Firewall-inspected sessions.                          |
|                    | events          | Displays messages about Cisco IOS Firewall software events, including information about Cisco IOS Firewall packet processing or MIB special events.                                                   |
|                    | timers          | Displays messages about Cisco IOS Firewall timer events such as when the Cisco IOS Firewall idle timeout is reached.                                                                                  |
|                    | protocol        | Displays messages about Cisco IOS Firewall-inspected protocol events, including details about the packets of the protocol. Table 4 provides a list of <i>protocol</i> keywords.                       |
|                    | detailed        | Displays detailed information to be displayed for all the other enabled<br>Cisco IOS Firewall debugging. Use this form of the command in conjunction<br>with other Cisco IOS Firewall debug commands. |
|                    | retrieval       | Displays messages of statistics requested via Simple Network Management<br>Protocol (SNMP) or command-line interface (CLI).                                                                           |
|                    | update          | Displays messages about Cisco IOS Firewall software updates or updates to MIB counters.                                                                                                    |

| Application Protocol                                  | Protocol Keyword |
|-------------------------------------------------------|------------------|
| Transport-layer protocols                             | -                |
| ICMP                                                  | icmp             |
| ТСР                                                   | tcp              |
| User Datagram Protocol (UDP)                          | udp              |
| Application-layer protocols                           |                  |
| CU-SeeMe                                              | cuseeme          |
| FTP commands and responses                            | ftp-cmd          |
| FTP tokens (enables tracing of the FTP tokens parsed) | ftp-tokens       |
| H.323 (version 1 and version 2)                       | h323             |
| HTTP                                                  | http             |
| IMAP                                                  | imap             |
| Microsoft NetShow                                     | netshow          |
| POP3                                                  | pop3             |
| RealAudio                                             | realaudio        |
| Remote procedure call (RPC)                           | rpc              |
| Real Time Streaming Protocol (RTSP)                   | rtsp             |
| Session Initiation Protocol (SIP)                     | sip              |
| Simple Mail Transfer Protocol (SMTP)                  | smtp             |
| Skinny Client Control Protocol (SCCP)                 | skinny           |
| Structured Query Language*Net (SQL*Net)               | sqlnet           |
| StreamWorks                                           | streamworks      |
| TFTP                                                  | tftp             |
| UNIX r-commands (rlogin, rexec, rsh)                  | remd             |
| VDOLive                                               | vdolive          |

## Table 4 Protocol Keywords for the debug ip inspect Command

## Command Modes Privile

Privileged EXEC

## **Command History**

Γ

| Release    | Modification                                                  |
|------------|---------------------------------------------------------------|
| 11.2 P     | This command was introduced.                                  |
| 12.0(5)T   | NetShow support was added.                                    |
| 12.0(7)T   | H.323 V2 and RTSP protocol support were added.                |
| 12.2(11)YU | Support for the ICMP and SIP protocols was added.             |
| 12.2(15)T  | This command was integrated into Cisco IOS Release 12.2(15)T. |
| 12.3(1)    | Support for the skinny protocol was added.                    |

| Release     | Modification                                                           |
|-------------|------------------------------------------------------------------------|
| 11.2 P      | This command was introduced.                                           |
| 12.3(14)T   | Support for the IMAP and POP3 protocols was added.                     |
| 12.4(6)T    | The MIB syntax was added.                                              |
| 12.2(33)SRA | This command was integrated into Cisco IOS Release 12.2(33)SRA.        |
| 12.4(20)T   | This command was replaced by the <b>debug policy-firewall</b> command. |

### **Examples**

#### The following is sample output from the **debug ip inspect function-trace** command:

Router# debug ip inspect function-trace

| *Mar | 2 | 01:16:16: | CBAC FUNC: insp_inspection                                  |
|------|---|-----------|-------------------------------------------------------------|
| *Mar | 2 | 01:16:16: | CBAC FUNC: insp_pre_process_sync                            |
| *Mar | 2 | 01:16:16: | CBAC FUNC: insp_find_tcp_host_entry addr 40.0.0.1 bucket 41 |
| *Mar | 2 | 01:16:16: | CBAC FUNC: insp_find_pregen_session                         |
| *Mar | 2 | 01:16:16: | CBAC FUNC: insp_get_idbsb                                   |
| *Mar | 2 | 01:16:16: | CBAC FUNC: insp_get_idbsb                                   |
| *Mar | 2 | 01:16:16: | CBAC FUNC: insp_get_irc_of_idb                              |
| *Mar | 2 | 01:16:16: | CBAC FUNC: insp_get_idbsb                                   |
| *Mar | 2 | 01:16:16: | CBAC FUNC: insp_create_sis                                  |
| *Mar | 2 | 01:16:16: | CBAC FUNC: insp_inc_halfopen_sis                            |
| *Mar | 2 | 01:16:16: | CBAC FUNC: insp_link_session_to_hash_table                  |
| *Mar | 2 | 01:16:16: | CBAC FUNC: insp_inspect_pak                                 |
| *Mar | 2 | 01:16:16: | CBAC FUNC: insp_14_inspection                               |
| *Mar | 2 | 01:16:16: | CBAC FUNC: insp_process_tcp_seg                             |
| *Mar | 2 | 01:16:16: | CBAC FUNC: insp_listen_state                                |
| *Mar | 2 | 01:16:16: | CBAC FUNC: insp_ensure_return_traffic                       |
| *Mar | 2 | 01:16:16: | CBAC FUNC: insp_add_acl_item                                |
| *Mar | 2 | 01:16:16: | CBAC FUNC: insp_ensure_return_traffic                       |
| *Mar | 2 | 01:16:16: | CBAC FUNC: insp_add_acl_item                                |
| *Mar | 2 | 01:16:16: | CBAC FUNC: insp_process_syn_packet                          |
| *Mar | 2 | 01:16:16: | CBAC FUNC: insp_find_tcp_host_entry addr 40.0.0.1 bucket 41 |
| *Mar | 2 | 01:16:16: | CBAC FUNC: insp_create_tcp_host_entry                       |
| *Mar | 2 | 01:16:16: | CBAC* FUNC: insp_fast_inspection                            |
| *Mar | 2 | 01:16:16: | CBAC* FUNC: insp_inspect_pak                                |
| *Mar | 2 | 01:16:16: | CBAC* FUNC: insp_14_inspection                              |
| *Mar | 2 | 01:16:16: | CBAC* FUNC: insp_process_tcp_seg                            |
| *Mar | 2 | 01:16:16: | CBAC* FUNC: insp_synrcvd_state                              |
| *Mar | 2 | 01:16:16: | CBAC* FUNC: insp_fast_inspection                            |
| *Mar | 2 | 01:16:16: | CBAC* FUNC: insp_inspect_pak                                |
| *Mar | 2 | 01:16:16: | CBAC* FUNC: insp_14_inspection                              |
| *Mar | 2 | 01:16:16: | CBAC* FUNC: insp_process_tcp_seg                            |
| *Mar | 2 | 01:16:16: | CBAC* FUNC: insp_synrcvd_state                              |
| *Mar | 2 | 01:16:16: | CBAC FUNC: insp_dec_halfopen_sis                            |
| *Mar | 2 | 01:16:16: | CBAC FUNC: insp_remove_sis_from_host_entry                  |
| *Mar | 2 | 01:16:16: | CBAC FUNC: insp_find_tcp_host_entry addr 40.0.0.1 bucket 41 |

This output shows the functions called by the Cisco IOS Firewall as a session is inspected. Entries with an asterisk (\*) after the word "CBAC" are entries when the fast path is used; otherwise, the process path is used.

The following is sample output from the **debug ip inspect object-creation** and **debug ip inspect object-deletion** commands:

```
Router# debug ip inspect object-creation
Router# debug ip inspect object-deletion
*Mar 2 01:18:30: CBAC OBJ_CREATE: create pre-gen sis 25A3574
*Mar 2 01:18:30: CBAC OBJ_CREATE: create acl wrapper 25A36FC -- acl item 25A3634
```

Γ

\*Mar 2 01:18:30: CBAC OBJ\_CREATE: create sis 25C1CC4
\*Mar 2 01:18:30: CBAC OBJ\_DELETE: delete pre-gen sis 25A3574
\*Mar 2 01:18:30: CBAC OBJ\_CREATE: create host entry 25A3574 addr 10.0.0.1 bucket 31
\*Mar 2 01:18:30: CBAC OBJ\_DELETE: delete sis 25C1CC4
\*Mar 2 01:18:30: CBAC OBJ\_DELETE: delete create acl wrapper 25A36FC -- acl item 25A3634
\*Mar 2 01:18:31: CBAC OBJ\_DELETE: delete host entry 25A3574 addr 10.0.0.1

The following is sample output from the **debug ip inspect object-creation**, **debug ip inspect object-deletion**, and **debug ip inspect events** commands:

Router# debug ip inspect object-creation Router# debug ip inspect object-deletion Router# debug ip inspect events \*Mar 2 01:18:51: CBAC OBJ\_CREATE: create pre-gen sis 25A3574 2 01:18:51: CBAC OBJ\_CREATE: create acl wrapper 25A36FC -- acl item 25A3634 \*Mar \*Mar 2 01:18:51: CBAC Src 10.1.0.1 Port [1:65535] \*Mar 2 01:18:51: CBAC Dst 10.0.0.1 Port [46406:46406] \*Mar 2 01:18:51: CBAC Pre-gen sis 25A3574 created: 10.1.0.1[1:65535] 30.0.1[46406:46406] \*Mar 2 01:18:51: CBAC OBJ\_CREATE: create sis 25C1CC4 \*Mar 2 01:18:51: CBAC sis 25C1CC4 initiator\_addr (10.1.0.1:20) responder\_addr (30.0.0.1:46406) initiator\_alt\_addr (40.0.0.1:20) responder\_alt\_addr (10.0.0.1:46406) \*Mar 2 01:18:51: CBAC OBJ\_DELETE: delete pre-gen sis 25A3574 2 01:18:51: CBAC OBJ\_CREATE: create host entry 25A3574 addr 10.0.0.1 bucket 31 \*Mar 2 01:18:51: CBAC OBJ\_DELETE: delete sis 25C1CC4 \*Mar \*Mar 2 01:18:51: CBAC OBJ\_DELETE: delete create acl wrapper 25A36FC -- acl item 25A3634 \*Mar 2 01:18:51: CBAC OBJ\_DELETE: delete host entry 25A3574 addr 10.0.0.1

#### The following is sample output from the **debug ip inspect timers** command:

#### Router# debug ip inspect timers

\*Mar 2 01:19:15: CBAC Timer Init Leaf: Pre-gen sis 25A3574
\*Mar 2 01:19:15: CBAC Timer Start: Pre-gen sis 25A3574 Timer: 25A35D8 Time: 30000
milisecs
\*Mar 2 01:19:15: CBAC Timer Init Leaf: sis 25C1CC4
\*Mar 2 01:19:15: CBAC Timer Stop: Pre-gen sis 25A3574 Timer: 25A35D8
\*Mar 2 01:19:15: CBAC Timer Start: sis 25C1CC4 Timer: 25C1D5C Time: 30000 milisecs
\*Mar 2 01:19:15: CBAC Timer Start: sis 25C1CC4 Timer: 25C1D5C Time: 3600000 milisecs
\*Mar 2 01:19:15: CBAC Timer Start: sis 25C1CC4 Timer: 25C1D5C Time: 5000 milisecs
\*Mar 2 01:19:15: CBAC Timer Start: sis 25C1CC4 Timer: 25C1D5C Time: 5000 milisecs
\*Mar 2 01:19:15: CBAC Timer Start: sis 25C1CC4 Timer: 25C1D5C Time: 5000 milisecs

#### The following is sample output from the **debug ip inspect tcp** command:

#### Router# debug ip inspect tcp

```
*Mar 2 01:20:43: CBAC* sis 25A3604 pak 2541C58 TCP P ack 4223720032 seq 4200176225(22)
(10.0.0.1:46409) \implies (10.1.0.1:21)
*Mar 2 01:20:43: CBAC* sis 25A3604 ftp L7 inspect result: PROCESS-SWITCH packet
     2 01:20:43: CBAC sis 25A3604 pak 2541C58 TCP P ack 4223720032 seq 4200176225(22)
*Mar
(10.0.0.1:46409) \implies (10.1.0.1:21)
*Mar 2 01:20:43: CBAC sis 25A3604 ftp L7 inspect result: PASS packet
*Mar 2 01:20:43: CBAC* sis 25A3604 pak 2544374 TCP P ack 4200176247 seq 4223720032(30)
(10.0.0.1:46409) <= (10.1.0.1:21)
*Mar 2 01:20:43: CBAC* sis 25A3604 ftp L7 inspect result: PASS packet
*Mar 2 01:20:43: CBAC* sis 25A3604 pak 25412F8 TCP P ack 4223720062 seq 4200176247(15)
(10.0.0.1:46409) \implies (10.1.0.1:21)
*Mar 2 01:20:43: CBAC* sis 25A3604 ftp L7 inspect result: PASS packet
*Mar
     2 01:20:43: CBAC sis 25C1CC4 pak 2544734 TCP S seq 4226992037(0) (10.1.0.1:20) =>
(10.0.0.1:46411)
*Mar 2 01:20:43: CBAC* sis 25C1CC4 pak 2541E38 TCP S ack 4226992038 seq 4203405054(0)
(10.1.0.1:20) <= (10.0.0.1:46411)
```

This sample shows TCP packets being processed and lists the corresponding acknowledge (ACK) packet numbers and sequence (SEQ) numbers. The number of data bytes in the TCP packet is shown in parentheses—for example, (22). For each packet shown, the addresses and port numbers are shown separated by a colon. For example, (10.1.0.1:21) indicates an IP address of 10.1.0.1 and a TCP port number of 21.

Entries with an asterisk (\*) after the word "CBAC" are entries when the fast path is used; otherwise, the process path is used.

The following is sample output from the **debug ip inspect tcp** and **debug ip inspect detailed** commands:

Router# debug ip inspect detailed \*Mar 2 01:20:58: CBAC\* Pak 2541E38 Find session for (30.0.0.1:46409) (40.0.0.1:21) tcp \*Mar 2 01:20:58: P ack 4223720160 seq 4200176262(22) \*Mar 2 01:20:58: CBAC\* Pak 2541E38 Addr:port pairs to match: (30.0.0.1:46409) (40.0.0.1:21)\*Mar 2 01:20:58: CBAC\* sis 25A3604 SIS\_OPEN \*Mar 2 01:20:58: CBAC\* Pak 2541E38 IP: s=30.0.0.1 (Ethernet0), d=40.0.0.1 (Ethernet1), len 76,proto=6 \*Mar 2 01:20:58: CBAC sis 25A3604 Saving State: SIS\_OPEN/ESTAB iisn 4200176160 i\_rcvnxt 4223720160 i\_sndnxt 4200176262 i\_rcvwnd 8760 risn 4223719771 r\_rcvnxt 4200176262 r\_sndnxt 4223720160 r\_rcvwnd 8760 \*Mar 2 01:20:58: CBAC\* sis 25A3604 pak 2541E38 TCP P ack 4223720160 seq 4200176262(22)  $(30.0.0.1:46409) \implies (40.0.0.1:21)$ \*Mar 2 01:20:58: CBAC\* sis 25A3604 pak 2541E38 SIS\_OPEN/ESTAB TCP seq 4200176262(22) Flags: ACK 4223720160 PSH \*Mar 2 01:20:58: CBAC\* sis 25A3604 pak 2541E38 --> SIS\_OPEN/ESTAB iisn 4200176160 i\_rcvnxt 4223720160 i\_sndnxt 4200176284 i\_rcvwnd 8760 risn 4223719771 r\_rcvnxt 4200176262 r sndnxt 4223720160 r rcvwnd 8760 \*Mar 2 01:20:58: CBAC\* sis 25A3604 L4 inspect result: PASS packet 2541E38 (30.0.0.1:46409) (40.0.0.1:21) bytes 22 ftp \*Mar 2 01:20:58: CBAC sis 25A3604 Restoring State: SIS\_OPEN/ESTAB iisn 4200176160 i rcvnxt 4223 720160 i\_sndnxt 4200176262 i\_rcvwnd 8760 risn 4223719771 r\_rcvnxt 4200176262 r\_sndnxt 4223720160 r\_rcvwnd 8760 \*Mar 2 01:20:58: CBAC\* sis 25A3604 ftp L7 inspect result: PROCESS-SWITCH packet \*Mar 2 01:20:58: CBAC\* sis 25A3604 ftp L7 inspect result: PROCESS-SWITCH packet \*Mar 2 01:20:58: CBAC\* Bump up: inspection requires the packet in the process path(30.0.0.1) (40.0.0.1) \*Mar 2 01:20:58: CBAC Pak 2541E38 Find session for (30.0.0.1:46409) (40.0.0.1:21) tcp \*Mar 2 01:20:58: P ack 4223720160 seq 4200176262(22) \*Mar 2 01:20:58: CBAC Pak 2541E38 Addr:port pairs to match: (30.0.0.1:46409) (40.0.0.1:21)\*Mar 2 01:20:58: CBAC sis 25A3604 SIS\_OPEN \*Mar 2 01:20:58: CBAC Pak 2541E38 IP: s=30.0.0.1 (Ethernet0), d=40.0.0.1 (Ethernet1), len 76, proto=6

The following is sample output from the **debug ip inspect icmp** and **debug ip inspect detailed** commands:

Router# debug ip inspect icmp Router# debug ip inspect detailed

Router# debug ip inspect tcp

lw6d:CBAC sis \$1073F0C SIS\_CLOSED lw6d:CBAC Pak 80D2E9EC IP:s=192.168.133.3 (Ethernet1), d=0.0.0.0 (Ethernet0), len 98, proto=1 lw6d:CBAC ICMP:sis 81073F0C pak 80D2E9EC SIS\_CLOSED ICMP packet (192.168.133.3:0) => (0.0.0.0:0) datalen 56 lw6d:CBAC ICMP:start session from 192.168.133.3 lw6d:CBAC sis \$1073F0C --> SIS\_OPENING (192.168.133.3:0) (0.0.0.0:0) lw6d:CBAC sis \$1073F0C L4 inspect result:PASS packet 80D2E9EC (192.168.133.3:0) (0.0.0.0:0) bytes 56 icmp lw6d:CBAC sis \$1073F0C SIS\_OPENING lw6d:CBAC Pak 80E72BFC IP:s=0.0.0.0 (Ethernet0), d=192.168.133.3 (Ethernet1), len 98, proto=1 lw6d:CBAC ICMP:sis \$1073F0C pak 80E72BFC SIS\_OPENING ICMP packet (192.168.133.3:0) <= (0.0.0.0:0) datalen 56 lw6d:CBAC sis \$1073F0C --> SIS\_OPEN (192.168.133.3:0) (0.0.0.0:0)

1w6d:CBAC sis 81073F0C L4 inspect result:PASS packet 80E72BFC (0.0.0.0:0) (192.168.133.3:0) bytes 56 icmp 1w6d:CBAC\* sis 81073F0C SIS\_OPEN 1w6d:CBAC\* Pak 80D2F2C8 IP:s=192.168.133.3 (Ethernet1), d=0.0.0.0 (Ethernet0), len 98, proto=1 1w6d:CBAC\* ICMP:sis 81073F0C pak 80D2F2C8 SIS\_OPEN ICMP packet (192.168.133.3:0) => (0.0.0.0:0) datalen 56 1w6d:CBAC\* sis 81073FOC --> SIS\_OPEN (192.168.133.3:0) (0.0.0.0:0) 1w6d:CBAC\* sis 81073F0C L4 inspect result:PASS packet 80D2F2C8 (192.168.133.3:0) (0.0.0.0:0) bytes 56 icmp 1w6d:CBAC\* sis 81073F0C SIS\_OPEN 1w6d:CBAC\* Pak 80E737CC IP:s=0.0.0.0 (Ethernet0), d=192.168.133.3 (Ethernet1), len 98, proto=1 1w6d:CBAC\* ICMP:sis 81073F0C pak 80E737CC SIS\_OPEN ICMP packet (192.168.133.3:0) <= (0.0.0.0:0) datalen 56 1w6d:CBAC\* sis 81073F0C --> SIS\_OPEN (192.168.133.3:0) (0.0.0.0:0) 1w6d:CBAC\* sis 81073F0C L4 inspect result:PASS packet 80E737CC (0.0.0.0:0) (192.168.133.3:0) bytes 56 icmp 1w6d:CBAC\* sis 81073F0C SIS\_OPEN 1w6d:CBAC\* Pak 80F554F0 IP:s=192.168.133.3 (Ethernet1), d=0.0.0.0 (Ethernet0), len 98, proto=1 lw6d:CBAC\* ICMP:sis 81073F0C pak 80F554F0 SIS\_OPEN ICMP packet (192.168.133.3:0) => (0.0.0.0:0) datalen 56 1w6d:CBAC\* sis 81073FOC --> SIS\_OPEN (192.168.133.3:0) (0.0.0.0:0) 1w6d:CBAC\* sis 81073F0C L4 inspect result:PASS packet 80F554F0 (192.168.133.3:0) (0.0.0.0:0) bytes 56 icmp 1w6d:CBAC\* sis 81073F0C SIS\_OPEN 1w6d:CBAC\* Pak 80E73AC0 IP:s=0.0.0.0 (Ethernet0), d=192.168.133.3 (Ethernet1), len 98, proto=1 1w6d:CBAC\* ICMP:sis 81073F0C pak 80E73AC0 SIS\_OPEN ICMP packet (192.168.133.3:0) <= (0.0.0.0:0) datalen 56 1w6d:CBAC\* sis 81073F0C --> SIS OPEN (192.168.133.3:0) (0.0.0.0:0) 1w6d:CBAC\* sis 81073F0C L4 inspect result:PASS packet 80E73AC0 (0.0.0.0:0) (192.168.133.3:0) bytes 56 icmp

# show ip inspect

To display Context-Based Access Control (CBAC) configuration and session information, use the **show ip inspect** command in privileged EXEC mode.

**Firewall MIB Statistics Syntax** 

show ip inspect mib connection-statistics {global | l4-protocol {all | icmp | tcp | udp} |
l7-protocol {all | other | telnet | ftp} | policy policy-name target target name {l4-protocol
{all | icmp | tcp | udp} | l7-protocol {all | other | telnet | ftp}}

| Syntax Description | <b>name</b><br>inspection-name | Displays the configured inspection rule with the name <i>inspection-name</i> .                                                                                                    |
|--------------------|--------------------------------|----------------------------------------------------------------------------------------------------|
|                    | config                         | Displays the complete CBAC or HA inspection configuration.                                                                                                    |
|                    | interfaces                     | Displays the interface configuration with respect to applied inspection rules and access lists.                                                                                                    |
|                    | session [detail]               | Displays existing sessions that are currently being tracked and inspected by CBAC or HA. The optional <b>detail</b> keyword allows additional details about these sessions to be shown.                                                                                                  |
|                    | statistics                     | Displays CBAC sessions statistics, such as the number of TCP and HTTP packets that are processed through the inspection, the number of sessions that have been created since the subsystem startup, the current session count, the maximum session count, and the session creation rate. |
|                    | all                            | Displays all CBAC configuration and all existing sessions that are currently being tracked and inspected by CBAC.                                                                                                    |
|                    | vrf vrf-name                   | (Optional) Displays information only for the specified Virtual Routing and Forwarding (VRF) interface.                                                                                                    |
|                    | mib<br>connection-statistics   | Displays firewall performance summary statistics that are monitored via firewall MIBs.                                                                                                    |
|                    | global                         | Displays global connection summary statistics, which are kept for the entire device.                                                                                                    |
|                    | l4-protocol                    | Displays Layer 4 protocol-based connection summary statistics for one of the follwing specified protocols: <b>all</b> , <b>icmp</b> , <b>tcp</b> , <b>udp</b> .                                                                                                    |
|                    | l7-protocol                    | Displays Layer 7 protocol-based connection summary statistics for one of the follwing specified protocols: <b>all</b> , <b>other</b> , <b>telnet</b> , <b>ftp</b> .                                                                                                    |
|                    | policy policy-name             | Name of the firewall policy that is being monitored.                                                                                                    |
|                    | target target name             | Name of the interface on which the specified firewall policy is applied.                                                                                                    |
|                    |                                |                                                                                                    |

**Command Modes** Privileged EXEC

ſ

show ip inspect {name inspection-name | config | interfaces | session [detail] | statistics | all } [vrf
vrf-name]

I

| Command History | Release   | Modification                                                                                                    |
|-----------------|-----------|----------------------------------------------------------------------------------------------------|
| Command mistory | nerease   | mounioution                                                                                                    |
|                 | 11.2 P    | This command was introduced.                                                                                                    |
|                 | 12.3(4)T  | The output for the <b>show ip inspect session detail</b> command was enhanced to support dynamic access control list (ACL) bypass. |
|                 | 12.3(11)T | The statistics keyword was added.                                                                                                  |
|                 | 12.3(14)T | The output shows the IMAP and POP3 configuration. The <b>vrf</b> <i>vrf-name</i> keyword/argument pair was added.                  |
|                 | 12.4(6)T  | The firewall MIB statistics syntax was added to support firewall performance via SNMP.                                             |
|                 |           | High Availability (HA) configuration and session information was added to support Stateful Failover.                               |
|                 |           |                                                                                                    |

#### **Usage Guidelines**

Use this command to view the CBAC and HA configuration and session information.

### **ACL Bypass Functionality**

ACL bypass allows a packet to avoid redundant ACL checks by allowing the firewall to permit the packet on the basis of existing inspection sessions instead of dynamic ACLs. Because input and output dynamic ACLs have been eliminated from the firewall configuration, the **show ip inspect session detail** command output no longer shows dynamic ACLs. Instead, the output displays the matching inspection session for each packet that is permitted through the firewall.

### **Firewall MIB Functionality**

The Cisco Unified Firewall MIB monitors the following firewall performance statistics:

- Connection statistics, which are a record of the firewall traffic streams that have attempted to flow through the firewall system. Connection statistics can be displayed on a global basis, a protocol-specific basis, or a firewall policy basis.
- URL filtering statistics, which include the status of distinct URL filtering servers that are configured on the firewall and the impact of the performance of the URL filtering servers on the latency and throughput of the firewall.

#### Examples

The following example shows sample output for the **show ip inspect name myinspectionrule** command, where the inspection rule "myinspectionrule" is configured. In this example, the output shows the protocols that should be inspected by CBAC and the corresponding idle timeouts for each protocol.

```
Router# show ip inspect name myinspectionrule
```

```
Inspection Rule Configuration
Inspection name myinspectionrule
tcp timeout 3600
udp timeout 30
ftp timeout 3600
```

The following is sample output for the **show ip inspect config** command. In this example, the output shows CBAC configuration, including global timeouts, thresholds, and inspection rules.

```
Session audit trail is disabled
one-minute (sampling period) thresholds are [400:500] connections
max-incomplete sessions thresholds are [400:500]
max-incomplete tcp connections per host is 50. Block-time 0 minute.
tcp synwait-time is 30 sec -- tcp finwait-time is 5 sec
tcp idle-time is 3600 sec -- udp idle-time is 30 sec
dns-timeout is 5 sec
Inspection Rule Configuration
Inspection name myinspectionrule
tcp timeout 3600
udp timeout 30
ftp timeout 3600
```

The following is sample output for the show ip inspect interfaces command:

```
Interface Configuration
Interface Ethernet0
Inbound inspection rule is myinspectionrule
tcp timeout 3600
udp timeout 30
ftp timeout 3600
Outgoing inspection rule is not set
Inbound access list is not set
Outgoing access list is not set
```

The following is sample output for the **show ip inspect session** command. In this example, the output shows the source and destination addresses and port numbers (separated by colons), and it indicates that the session is an FTP session.

Router# show ip inspect session

```
Established Sessions
Session 25A3318 (10.0.0.1:20)=>(10.1.0.1:46068) ftp-data SIS_OPEN
Session 25A6E1C (10.1.0.1:46065)=>(10.0.0.1:21) ftp SIS_OPEN
```

#### The following is sample output for the show ip inspect all command:

#### Router# show ip inspect all

```
Session audit trail is disabled
one-minute (sampling period) thresholds are [400:500] connections
max-incomplete sessions thresholds are [400:500]
max-incomplete tcp connections per host is 50. Block-time 0 minute.
tcp synwait-time is 30 sec -- tcp finwait-time is 5 sec
tcp idle-time is 3600 sec -- udp idle-time is 30 sec
dns-timeout is 5 sec
Inspection Rule Configuration
 Inspection name all
    tcp timeout 3600
    udp timeout 30
    ftp timeout 3600
Interface Configuration
 Interface Ethernet0
  Inbound inspection rule is all
    tcp timeout 3600
   udp timeout 30
   ftp timeout 3600
  Outgoing inspection rule is not set
  Inbound access list is not set
  Outgoing access list is not set
```

```
Established Sessions
Session 25A6E1C (30.0.0.1:46065)=>(40.0.0.1:21) ftp SIS_OPEN
Session 25A34A0 (40.0.0.1:20)=>(30.0.0.1:46072) ftp-data SIS_OPEN
```

The following is sample output from the **show ip inspect session detail** command, which shows that an outgoing ACL and an inbound ACL (dynamic ACLs) have been created to allow return traffic:

Router# show ip inspect session detail

```
Established Sessions
Session 80E87274 (192.168.1.116:32956)=>(192.168.101.115:23) tcp SIS_OPEN
Created 00:00:08, Last heard 00:00:04
Bytes sent (initiator:responder) [140:298] acl created 2
Outgoing access-list 102 applied to interface FastEthernet0/0
Inbound access-list 101 applied to interface FastEthernet0/1
```

The following is sample output from the **show ip inspect session detail** command, which shows related ACL information (such as session identifiers [SIDs]), but does not show dynamic ACLs, which are no longer created:

#### Router# show ip inspect session detail

```
Established Sessions
Session 814063CC (192.168.1.116:32955)=>(192.168.101.115:23) tcp SIS_OPEN
Created 00:00:10, Last heard 00:00:06
Bytes sent (initiator:responder) [140:298]
HA state: HA_STANDBY
In SID 192.168.101.115[23:23]=>192.168.1.117[32955:32955] on ACL 101 (15 matches)
Out SID 192.168.101.115[23:23]=>192.168.1.116[32955:32955] on ACL 102
```

#### The following is sample output from the **show ip inspect statistics** command:

#### Router# show ip inspect statistics

```
Packet inspection statistics [process switch:fast switch]
  tcp packets: [616668:0]
  http packets: [178912:0]
Interfaces configured for inspection 1
Session creations since subsystem startup or last reset 42940
Current session counts (estab/half-open/terminating) [0:0:0]
Maxever session created 5d21h
Last session created 5d21h
Last statistic reset never
Last session creation rate 0
Last half-open session total 0
```

The following examples are sample outputs from the **show ip inspect mib** command with global or protocol-specific keywords.

#### **Global MIB Statistics**

Router# show ip inspect mib connection-statistics global

```
Connections Attempted 7
Connections Setup Aborted 0
Connections Policy Declined 0
Connections Resource Declined 0
Connections Half Open 2 Connections Active 3
Connections Expired 2
Connections Aborted 0
Connections Embryonic 0
```

Connections 1-min Setup Rate 5 Connections 5-min Setup Rate 7

### **Protocol-Based MIB Statistics**

Router# show ip inspect mib connection-statistics 14-protocol tcp

Protocol tcp Connections Attempted 3 Connections Setup Aborted 0 Connections Policy Declined 0 Connections Resource Declined 0 Connections Half Open 1 Connections Active 2 Connections Aborted 0 Connections 1-min Setup Rate 3 Connections 5-min Setup Rate 3

Router# show ip inspect mib connection-statistics 17-protocol http

-----

```
Protocol http
Connections Attempted 3
Connections Setup Aborted 0
Connections Policy Declined 2
Connections Resource Declined 0
Connections Half Open 0
Connections Active 1
Connections Aborted 0
Connections 1-min Setup Rate 1
Connections 5-min Setup Rate 2
```

#### Policy-target-Based MIB Statistics

Router# show ip inspect mib connection-statistics policy ftp interface GigabitEthernet0/0 14-protocol tcp

Connections Half Open 1 Connections Active 2 Connections Aborted 0

Router# show ip inspect mib connection-statistics policy ftp interface GigabitEthernet0/0 17-protocol ftp

# show ip urlfilter statistics

To display URL filtering statistics, use the **show ip urlfilter statistics** command in privileged EXEC mode.

show ip urlfilter [mib] statistics [vrf vrf-name] [{global | server {ip-address [port] | all}}]

| Syntax Description | mib                  | (Optional) Displays statistics only for firewall MIB events.                                                                       |  |
|--------------------|----------------------|----------------------------------------------------------------------------------------------------|--|
|                    | vrf vrf-name         | <ul> <li>(Optional) Displays the information only for the specified Virtual Routing and<br/>Forwarding (VRF) interface.</li> </ul> |  |
|                    |                      | <b>Note</b> The firewall MIB is not yet VRF aware; thus, this option is not supported if the <b>mib</b> keyword is used.           |  |
|                    | global               | (Optional) Displays global URL filtering statistics.                                                                               |  |
|                    | server<br>ip-address | (Optional) Displays statistics for the server specified via IP address.                                                            |  |
|                    | server port          | (Optional) Displays statistics for the server specified via IP address and port.                                                   |  |
|                    |                      | <b>Note</b> You must issue the <i>ip-address</i> argument before issuing the <i>port</i> argument.                                 |  |
|                    | all                  | (Optional) Displays statistics for all configured servers.                                                                         |  |

## **Command Modes** Privileged EXEC

| Command History  | Release                                                                                        | Modification                                                                                                    |  |
|------------------|------------------------------------------------------------------------------------------------|----------------------------------------------------------------------------------------------------|--|
| communa motory   | 12 2(11) <b>V</b> U                                                                            | This command was introduced                                                                                                    |  |
|                  | 12.2(11)10                                                                                     |                                                                                                    |  |
|                  | 12.2(15)T                                                                                      | This command was integrated into Cisco IOS Release 12.2(15)T.                                                                                                    |  |
|                  | 12.3(14)T                                                                                      | The <b>vrf</b> <i>vrf</i> -name keyword/argument pair was added.                                                                                                    |  |
|                  | 12.4(6)T                                                                                       | The following keywords and arguments were added: <b>mib</b> , <b>global</b> , <i>server</i> , <i>ip-address</i> , <i>port</i> , <b>all</b> .                                                                                            |  |
|                  | _                                                                                              |                                                                                                    |  |
| Usage Guidelines | This command sho<br>(Websense or N2H<br>requests in the syst                                   | ws information, such as the number of requests that are sent to the vendor server 2), the number of responses received from the vendor server, the number of pending em, the number of failed requests, and the number of blocked URLs. |  |
| Examples         | . The following example is sample output from the <b>show ip urlfilter statistics</b> command: |                                                                                                    |  |
|                  | Router# <b>show ip u</b>                                                                       | arlfilter statistics                                                                                                    |  |
|                  | URL filtering sta                                                                              | atistics                                                                                                    |  |
|                  | Current requests count:25                                                                      |                                                                                                    |  |
|                  | Current packet bu                                                                              | uffer count(in use):40                                                                                                    |  |
|                  | Current cache entry count:3100                                                                 |                                                                                                    |  |
|                  | Maxever request o                                                                              | count:526                                                                                                    |  |
|                  | Maxever packet bu                                                                              | affer count:120                                                                                                    |  |
|                  |                                                                                                |                                                                                                    |  |

**Cisco IOS Security Configuration Guide** 

I

Maxever cache entry count:5000

Total requests sent to URL Filter Server: 44765 Total responses received from URL Filter Server: 44550 Total requests allowed: 44320 Total requests blocked: 224

Table 5 describes the significant fields shown in the display.

 Table 5
 show ip urlfilter statistics Field Descriptions

| Field                                             | Description                                                                                                    |
|---------------------------------------------------|----------------------------------------------------------------------------------------------------|
| Current requests count <sup>1</sup>               | Number of requests that have been sent to the vendor server.                                                   |
| Current packet buffer count (in use) <sup>2</sup> | Number of HTTP responses that are currently in the packet buffer of the firewall.                              |
| Current cache entry count <sup>3</sup>            | Number of destination IP addresses that have been cached into the cache table.                                 |
| Maxever request count <sup>1</sup>                | Maximum number of requests that have been sent to the vendor server since power on.                            |
| Maxever packet buffer count <sup>2</sup>          | Maximum number of HTTP responses that have been stored<br>in the packet buffer of the firewall since power on. |
| Maxever cache entry count <sup>3</sup>            | Maximum number of destination IP addresses that have been cached into the cache table since power on.          |

1. This value can be specified via the ip urlfilter max-request command.

2. This value can be specified via the ip urlfilter max-resp-pak command.

3. This value can be specified via the **ip urlfilter cache** command.

The following example is sample output when MIBs are enabled to track URL filtering statistics across the entire device (global):

```
Router# show ip urlfilter mib statistics global
URL Filtering Group Summary Statistics
_____
URL Filtering Enabled
Requests Processed 260
Requests Processed 1-minute Rate 240
Requests Processed 5-minute Rate 215
Requests Allowed 230
Requests Denied 30
Requests Denied 1-minute Rate 15
Requests Denied 5-minute Rate 0
Requests Cache Allowed 5
Requests Cache Denied 5
Allow Mode Requests Allowed 15
Allow Mode Requests Denied 15
Requests Resource Dropped 0
Requests Resource Dropped 1-minute Rate 0
Requests Resource Dropped 5-minute Rate 0
Server Timeouts 0
Server Retries 0
Late Server Responses 0
Access Responses Resource Dropped 0
```

The following example is sample output when MIBs are enabled to track URL filtering statistics across the server with IP address 192.168.27.116:

Router# show ip urlfilter mib statistics server address 192.168.27.116

URL Filtering Server Statistics \_\_\_\_\_ URL Server Host Name 192.168.27.116 Server Address 192.168.27.116 Server Port 15868 Server Vendor Websense Server Status Online Requests Processed 4 Requests Allowed 1 Requests Denied 3 Server Timeouts 0 Server Retries 9 Responses Received 1 Late Server Responses 12 1 Minute Average Response Time 0 5 Minute Average Response Time 0

| Related Commands | Command                   | Description                                                                                      |
|------------------|---------------------------|--------------------------------------------------------------------------------------------------|
|                  | ip urlfilter cache        | Configures cache parameters.                                                                     |
|                  | ip urlfilter max-request  | Sets the maximum number of outstanding requests that can exist at any given time.                |
|                  | ip urlfilter max-resp-pak | Configures the maximum number of HTTP responses that the firewall can keep in its packet buffer. |

ſ

# snmp-server enable traps firewall

To enable the router to send firewall Simple Network Management Protocol (SNMP) notifications, use the **snmp-server enable traps firewall** command in global configuration mode. To disable firewall SNMP notifications, use the **no** form of this command.

snmp-server enable traps firewall serverstatus

no snmp-server enable traps firewall serverstatus

| Syntax Description | serverstatus                                                                                                    | Displays the status of configured servers.                   |  |  |  |
|--------------------|----------------------------------------------------------------------------------------------------|--------------------------------------------------------------|--|--|--|
| Command Default    | SNMP notifications are disabled by default.                                                                                                    |                                                              |  |  |  |
| Command Modes      | Global configuration                                                                                                    |                                                              |  |  |  |
| Command History    | Release                                                                                                    | Modification                                                 |  |  |  |
|                    | 12.4(6)T                                                                                                    | This command was introduced.                                 |  |  |  |
| Usage Guidelines   | SNMP notifications are sent as traps by the agent. Currently, only one URL filtering trap is generated.<br>For a complete description of the notification types and additional MIB functions, refer to the                                                                                                    |                                                              |  |  |  |
|                    | CISCO-UNIFIED-FIREWALL-MIB.my and CISCO-FIREWALL-TC.my files, available on Cisco.com through:                                                                                                    |                                                              |  |  |  |
|                    | http://www.cisco.com/public/sw-center/netmgmt/cmtk/mibs.shtml                                                                                                    |                                                              |  |  |  |
|                    | The <b>snmp-server enable traps firewall</b> command is used in conjunction with the <b>snmp-server host</b> command. Use the <b>snmp-server host</b> command to specify which host or hosts receive SNMP notifications. To send SNMP notifications, you must configure at least one <b>snmp-server host</b> command. |                                                              |  |  |  |
| Examples           | In the following example, the router is configured to send firewall MIB inform notifications to the host nms.cisco.com using the community string named "public":                                                                                                    |                                                              |  |  |  |
|                    | snmp-server enable traps firewall serverstatus<br>snmp-server host nms.cisco.com informs public firewall                                                                                                    |                                                              |  |  |  |
| Related Commands   | Command                                                                                                    | Description                                                  |  |  |  |
|                    | snmp-server host                                                                                                    | t Specifies the recipient of an SNMP notification operation. |  |  |  |

# Feature Information for Cisco IOS Firewall MIB

Table 6 lists the release history for this feature.

Not all commands may be available in your Cisco IOS software release. For release information about a specific command, see the command reference documentation.

Cisco IOS software images are specific to a Cisco IOS software release, a feature set, and a platform. Use Cisco Feature Navigator to find information about platform support and Cisco IOS software image support. Access Cisco Feature Navigator at http://www.cisco.com/go/fn. You must have an account on Cisco.com. If you do not have an account or have forgotten your username or password, click **Cancel** at the login dialog box and follow the instructions that appear.

Note

Table 6 lists only the Cisco IOS software release that introduced support for a given feature in a given Cisco IOS software release train. Unless noted otherwise, subsequent releases of that Cisco IOS software release train also support that feature.

#### Table 6 Feature Information for Cisco IOS Firewall MIB

| Feature Name           | Releases | Feature Information                                                                                                    |
|------------------------|----------|----------------------------------------------------------------------------------------------------|
| Cisco IOS Firewall MIB | 12.4(6)T | Introduces support for the Cisco Unified Firewall MIB,<br>which helps to manage and monitor firewall performance<br>via SNMP. Statistics can be collected and monitored via<br>standards-based SNMP techniques for firewall features<br>such as stateful packet inspection and URL filtering. |

CCVP, the Cisco logo, and Welcome to the Human Network are trademarks of Cisco Systems, Inc.; Changing the Way We Work, Live, Play, and Learn is a service mark of Cisco Systems, Inc.; and Access Registrar, Aironet, Catalyst, CCDA, CCDP, CCIE, CCIP, CCNA, CCNP, CCSP, Cisco, the Cisco Certified Internetwork Expert logo, Cisco IOS, Cisco Press, Cisco Systems, Cisco Systems Capital, the Cisco Systems logo, Cisco Unity, Enterprise/Solver, EtherChannel, EtherFast, EtherSwitch, Fast Step, Follow Me Browsing, FormShare, GigaDrive, HomeLink, Internet Quotient, IOS, iPhone, IP/TV, iQ Expertise, the iQ logo, iQ Net Readiness Scorecard, iQuick Study, LightStream, Linksys, MeetingPlace, MGX, Networkers, Networking Academy, Network Registrar, PIX, ProConnect, ScriptShare, SMARTnet, StackWise, The Fastest Way to Increase Your Internet Quotient, and TransPath are registered trademarks of Cisco Systems, Inc. and/or its affiliates in the United States and certain other countries.

All other trademarks mentioned in this document or Website are the property of their respective owners. The use of the word partner does not imply a partnership relationship between Cisco and any other company. (0711R)

Any Internet Protocol (IP) addresses used in this document are not intended to be actual addresses. Any examples, command display output, and figures included in the document are shown for illustrative purposes only. Any use of actual IP addresses in illustrative content is unintentional and coincidental.

© 2006 Cisco Systems, Inc. All rights reserved.